# AYBEYNET

## INSTALLATION AND USER MANUAL

VERSİYON: 1.0

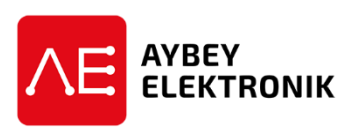

AYBEY ELEKTRONİK SAN. TİC. A.Ş. Sanayi Mah. Hızır Reis Cad. No:26 34906 Pendik – İstanbul / Türkiye Tel: (90) (216) 394 50 55 (pbx) Faks: (90) (216) 394 50 58 e-mail: destek@aybey.com

www.aybey.com

### Contents

| L.Login Screen       | . 3 |
|----------------------|-----|
| 2.Main Screen        | . 4 |
| 2.1. View Menu       | 5   |
| 2.2. Parameters Menu | 7   |
| 2.3. Config Menu     | 12  |
|                      |     |

AYBEYNET is a software package which allows you to monitor and manage parameters of the lift controller by a personal computer.

Before starting the application there must be either direct Ethernet or USB or internet connection between the controller and PC. The installation of this is explained in ETN-Ethernet Installation Manual. You should have been completed this connection to go on further.

#### 1. Login Screen

When you click on the Aybeynet icon then Authorized password is asked to connect to the lift controller. The noted Port Name should be selected from *ComPort* part.

| ogin          |     |       |                | 900 |
|---------------|-----|-------|----------------|-----|
|               | USB | \$    | ComPort : COM5 | \$  |
|               | ENG | \$    |                |     |
| Lift Name     |     |       |                |     |
| Aybey         |     |       |                |     |
| Lift Password |     |       |                |     |
| ******        |     |       |                |     |
|               |     |       |                |     |
|               |     |       |                |     |
|               | U   | ogin  |                |     |
| (             | (   | Close |                |     |
|               |     |       |                |     |

Comport: You should select the virtual COM port number you are using for ETN or USB connection.

LiftName:

Lift Password:

After writing login informations you can press LOGIN button to start connection.

3/12

#### 2. Main Screen

After login you will be faced with the main screen.

In this screen the state of the lift and some important state variables are shown.

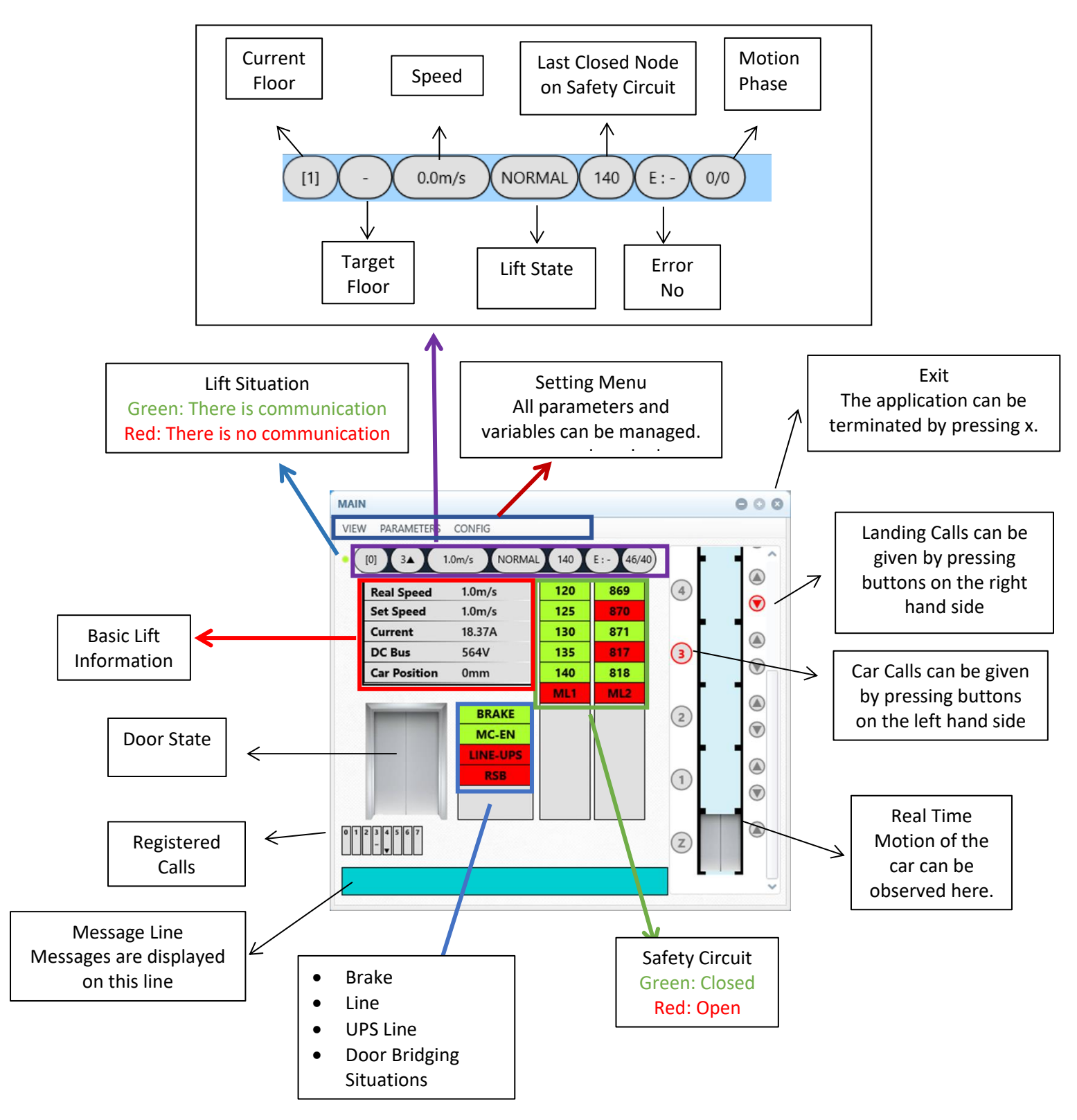

On the main screen you can observe lift motion in the shaft real time, can give landing as well as car calls for any floor. Main state variables are displayed on this screen, too. To edit, monitor and manage variables, inputs, output and parameters you should enter **VIEW** and **PARAMETER** sections in the setting menu placed on the top line.

#### 2.1. View Menu

View Menu is to observe variables, inputs, outputs, timers and error log. The data on the main screen will not be refreshed while view menü is open.

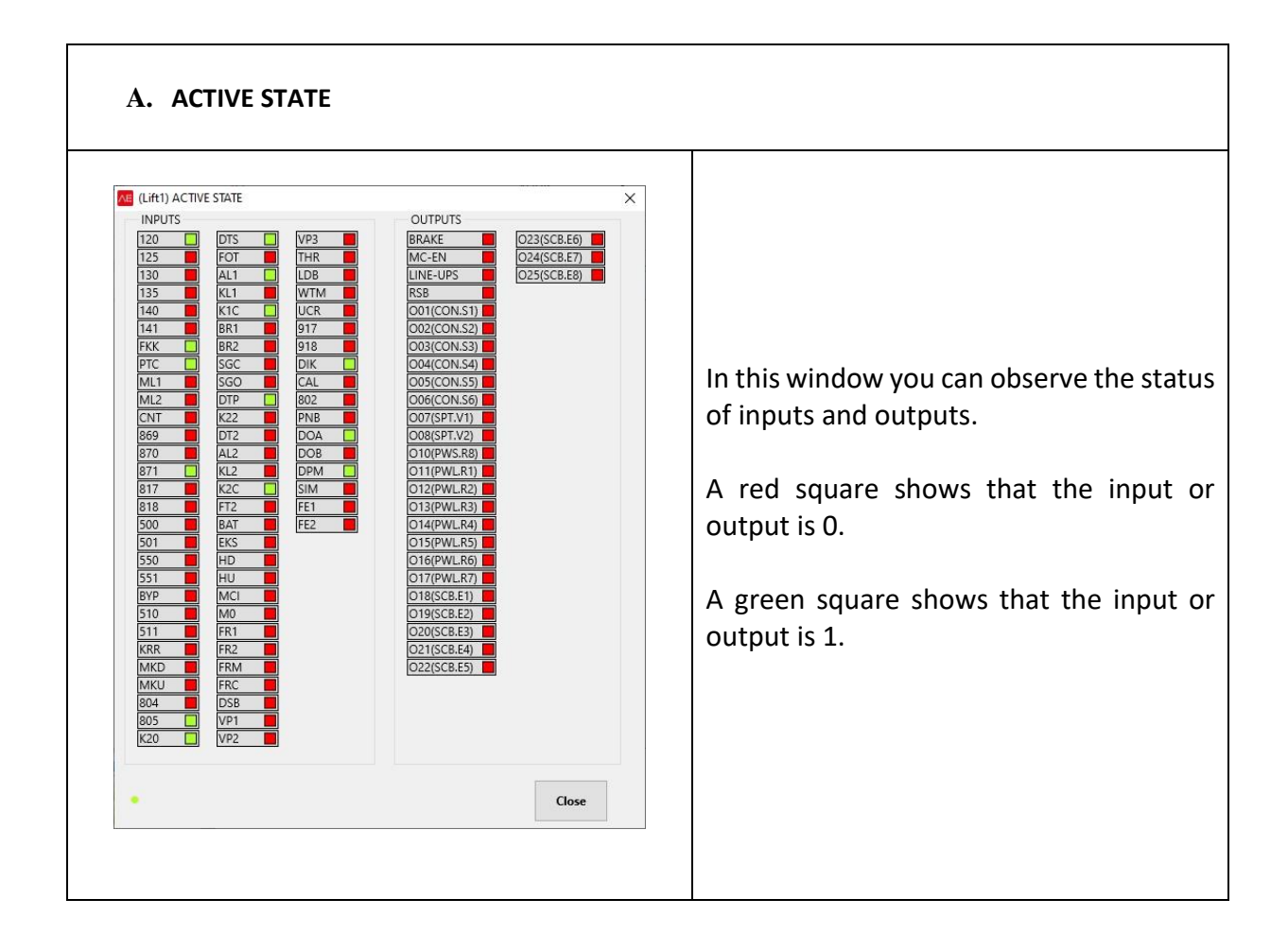

#### B. ERROR LOG

| WO | ERROR NO             | FLOOR | DATE             | DIRECTI | MOD    | DOOR 1 | DOOR 2 | CAUSE | STAGE | MPHASE | CAR PC | S |
|----|----------------------|-------|------------------|---------|--------|--------|--------|-------|-------|--------|--------|---|
| 1  | 9 - 817+818 ARE OPEN | 0     | 11.06.2020 13:48 |         | NORMAL | CLOSE  | CLOSE  | 0     | 0     | 0      | 0      | ^ |
| 2  | 31 - LOW VOLTAGE     | 0     | 11.06.2020 15:42 |         | NORMAL |        | CLOSE  | 0     | 0     | 0      | 0      |   |
| 3  | 39 - SPI FAULT       | 0     | 11.06.2020 15:42 | 2       | NORMAL |        | CLOSE  | 0     | 0     | 0      | 0      |   |
| 4  | 9 - 817+818 ARE OPEN | 0     | 11.06.2020 10:26 | 9.      | NORMAL | CLOSE  | CLOSE  | 0     | 0     | 0      | 0      |   |
| 5  | 39 - SPI FAULT       | 0     | 11.06.2020 15:42 | 2       | NORMAL |        | CLOSE  | 0     | 0     | 0      | 0      |   |
| 6  | 9 - 817+818 ARE OPEN | 0     | 10.06.2020 17:15 | *       | NORMAL | CLOSE  | CLOSE  | 0     | 0     | 0      | 0      |   |
| 7  | 39 - SPI FAULT       | 0     | 11.06.2020 15:42 | -       | NORMAL |        | CLOSE  | 0     | 0     | 0      | 0      |   |
| 8  | 31 - LOW VOLTAGE     | 0     | 11.06.2020 15:42 |         | NORMAL |        | CLOSE  | 0     | 0     | 0      | 0      |   |
| 9  | 39 - SPI FAULT       | 0     | 11.06.2020 15:42 |         | NORMAL |        | CLOSE  | 0     | 0     | 0      | 0      |   |
| 10 | 9 - 817+818 ARE OPEN | 0     | 10.06.2020 16:11 |         | NORMAL | CLOSE  | CLOSE  | 0     | 0     | 0      | 0      |   |
| 11 | 39 - SPI FAULT       | 0     | 11.06.2020 15:42 | 2       | NORMAL |        | CLOSE  | 0     | 0     | 0      | 0      |   |
| 12 | 9 - 817+818 ARE OPEN | 0     | 10.06.2020 16:03 | 2       | NORMAL | CLOSE  | CLOSE  | 0     | 0     | 0      | 0      |   |
| 13 | 39 - SPI FAULT       | 0     | 11.06.2020 15:42 | 2       | NORMAL |        | CLOSE  | 0     | 0     | 0      | 0      |   |
| 14 | 31 - LOW VOLTAGE     | 0     | 11.06.2020 15:42 |         | NORMAL |        | CLOSE  | 0     | 0     | 0      | 0      |   |
| 15 | 39 - SPI FAULT       | 0     | 11.06.2020 15:42 | -       | NORMAL |        | CLOSE  | 0     | 0     | 0      | 0      |   |
| 16 | 9 - 817+818 ARE OPEN | 0     | 10.06.2020 15:11 |         | NORMAL | CLOSE  | CLOSE  | 0     | 0     | 0      | 0      |   |
| 17 | 39 - SPI FAULT       | 0     | 11.06.2020 15:42 | a.      | NORMAL |        | CLOSE  | 0     | 0     | 0      | 0      |   |
| 1  | · ··· ··· ··· ···    | ~     | *********        |         |        | 0.005  | 0.005  | •     | ~     | Ŷ      | ^      | > |

- All registered errors can be viewed on the screen.
- Date, time, position, motion and the state of the lift at the instant of occurrence of the fault can be seen to analyse the cause of the error.
- Clicking **Print** button sends error list to the printer.
- Clicking **Refresh** button refreshes error list.

#### C. TIMERS

|                            |      | × |                                              |
|----------------------------|------|---|----------------------------------------------|
| TIMERS                     |      |   |                                              |
| T01 BUSY PERIOD            | 80   | ^ |                                              |
| T02 PARK WAIT TIME         | 1010 |   |                                              |
| T03 WAIT IN FLOOR          | 0    |   |                                              |
| T04 RESERVED               | 0    |   |                                              |
| T05 FLR PASS PERIOD        | 0    |   |                                              |
| T06 OPEN WAIT PER1         | 50   |   |                                              |
| T07 CONTACTOR WAIT START   | 3    |   |                                              |
| T08 BRAKE WAIT START       | 0    |   |                                              |
| T09 ZERO SPEED AT START    | 0    |   |                                              |
| T10 START SPEED ACC.PERIOD | 0    |   |                                              |
| T11 START SPEED WAIT PERI  | 0    |   | Instantaneous values of all user defined tin |
| T12 DC BRAKE PERIOD        | 0    |   | can be watched in this window                |
| T13 BRAKE DELAY            | 0    |   | can be watched in this whitew:               |
| T14 CONT.DELAY AT STOP     | 0    |   |                                              |
| T15 DTS BUT.DELAY-1        | 0    |   |                                              |
| T16 RESCUE START DEL.      | 80   |   |                                              |
| T17 LOCK WAIT PERIOD       | 5    |   |                                              |
| T18 K20 PERIOD             | 0    |   |                                              |
| T19 PHOTOCELL PER1         | 0    |   |                                              |
| T20 DOOR OPEN PERIOD 1     | 35   |   |                                              |
| T21 CLOSING PERIOD-1       | 0    |   |                                              |
| TOO ODENLINIALT DED O      | 50   | ~ |                                              |

#### 2.2. Parameters Menu

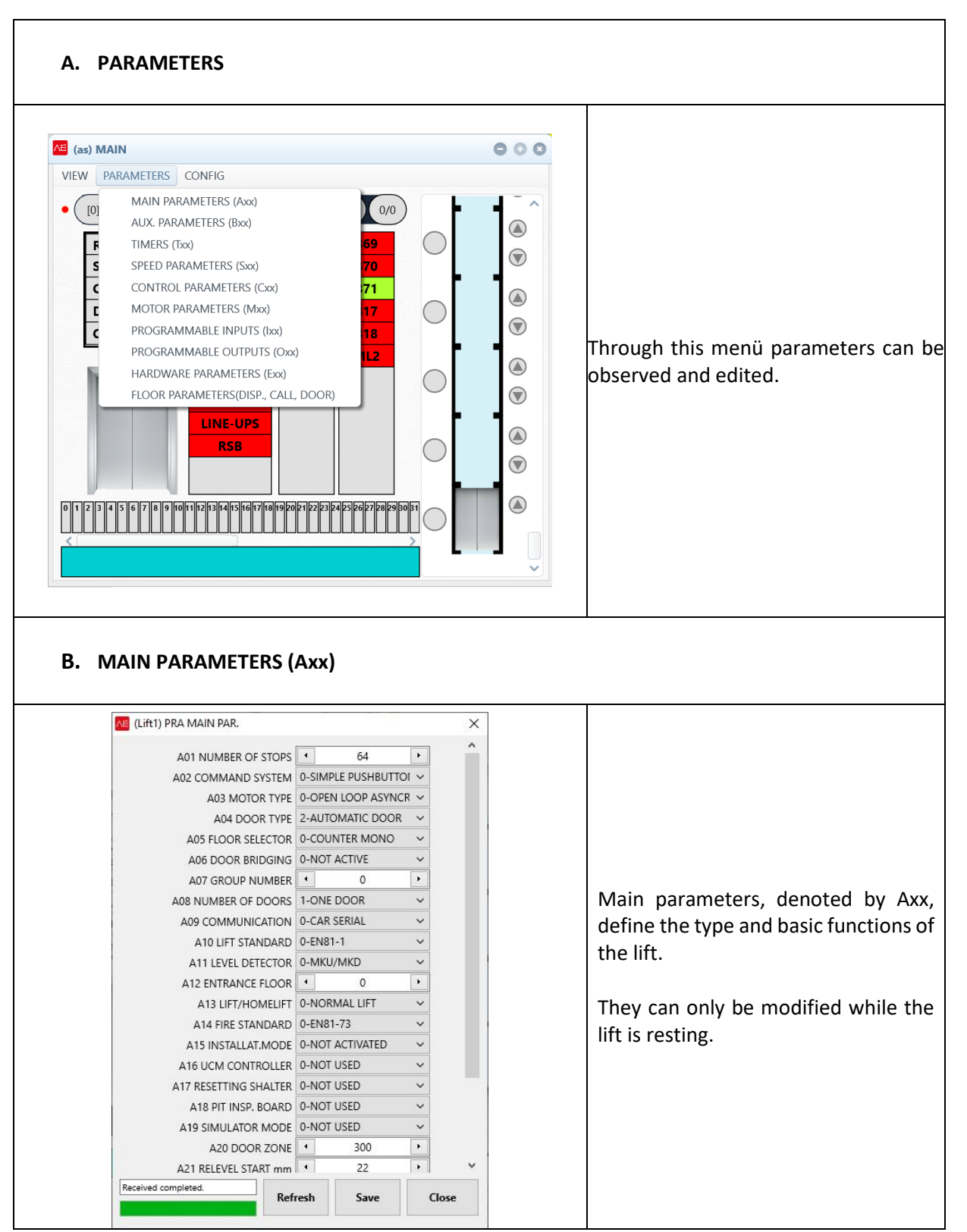

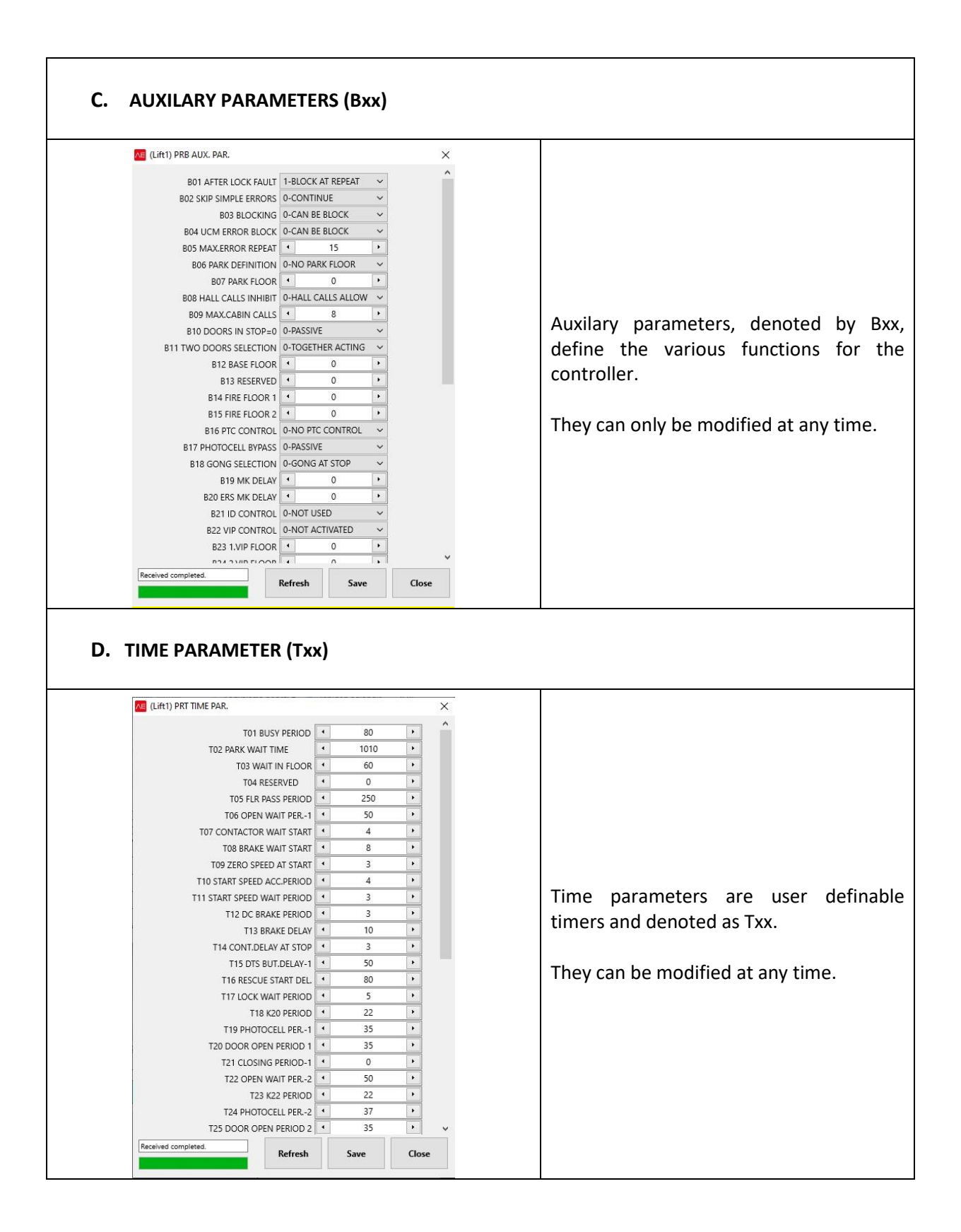

#### E. SPEED PARAMETER (Sxx) (Lift1) PRS SPEED PAR. × S01 NOMINAL SPEED 1.000 . S02 RECALL SPEED ¥ 0.300 • S03 LEVELLING SPEED ۲ 0.020 • S04 INSP.NORMAL SPEED 0.300 S05 INSP.SLOW SPEED 0.050 . SO6 RESCUE SPEED 0.100 • S07 RESETTING SPEED • 0.700 . SOB CREEPING SPEED 0.060 S09 STARTING SPEED 0.000 × S10 ACCELERATION 0.400 • Speed parameters are store settings related to car S11 ACC.START S-CURVE • 0.250 and motor speed. S12 ACC.END S-CURVE 0.320 • • S13 DECELERATION 0.700 S14 DEC.START S-CURVE • 0.600 They can only be modified while the lift is resting. S15 DEC.END S-CURVE 0.400 . S16 STOPPING METHOD 0-SYNCRONOUS MOTC ~ S17 STOP SPEED . 0.000 S18 STOPPING REFERENCE 0-MEASURED SPEED ~ S19 STARTING MODE 0-PASIVE S20 STOPPING DECELERATION 0.250 . S21 STOP S-CURVE 0.500 . S22 CREEPING PATH 0.000 • S23 RESERVED • 0.500 Received completed. Refresh Close Save F. MOTOR PARAMETER (Mxx) Lift1) PRM MOTOR PAR. X M01 ENCODER PULSE 1024.000 • M02 MOTOR SPEED(m/s) 1.000 . M03 MOTOR SPEED(rpm) 1500.000 + M04 MOTOR FREQUENCY 50.000 • M05 MOTOR CURRENT NOMINAL 10.000 • M06 MOTOR VOLTAGE 4 380.000 . M07 MOTOR COS(phi) 0.850 . M08 NUMBER OF POLES . 4.000 Motor parameters are store settings related to M09 CURRENT W/O LOAD 35.000 . M10 STATOR RESISTANCE(Rs) 0.700 . motor. M11 RESIDUAL INDUCTANCE(Ls) 100.000 + 0.700 • M12 ROTOR RESISTANCE(Rr) 4 They can only be modified while the lift is resting. 110.000 • M13 MAGNET.INDUCTANCES(Lm) M14 ROTOR TIME CONSTANT(Tr) 85.000 . M15 ENCODER OFFSET . 0.000 ~ M16 ENCODER TYPE 0-INCRIMENTAL M17 ENCODER DIRECTION 1-CLOCKWISE ~ M18 TUNING MODE 0-STATIONARY TUNINC V M19 MOTOR DIRECTION 0-SAME DIRECTION ~ Received completed. Refresh Close Save

| Lift1) PRI PROGRAMMABLE INPUTS                                                                                                    | ×                          |                                                                                                    |
|----------------------------------------------------------------------------------------------------|----------------------------|----------------------------------------------------------------------------------------------------|
| 101(11) 02-870                                                                                                    | ~                          |                                                                                                    |
| 102(12) 03-871                                                                                                    | ~                          |                                                                                                    |
| 102(12) 00-FREE                                                                                                    | ~                          |                                                                                                    |
| 104(14) 00-FREE                                                                                                    | ~                          |                                                                                                    |
| 105(15) 00-FREE                                                                                                    | ~                          |                                                                                                    |
| 106(16) 00-FREE                                                                                                    | ~                          |                                                                                                    |
| 107(17) 00-FREE                                                                                                    | ~                          |                                                                                                    |
| 108(18) 00-FREE                                                                                                    | ~                          |                                                                                                    |
| 109( 19) 00-FREE                                                                                                    | ~                          | In this screen you can assign input function                                                                                                    |
| 110(110) 00-FREE                                                                                                    | ~                          | in this selective can assign input function                                                                                                    |
| (111(11)) 00-FREE                                                                                                    | ~                          | programmable input terminals.                                                                                                    |
| 112(112) 00-FREE                                                                                                    | ~                          |                                                                                                    |
| 113(113) 00-FREE                                                                                                    | ~                          |                                                                                                    |
| 114(114) 00-FREE                                                                                                    | ~                          | You can select any input function in combob                                                                                                    |
| 115(115) 00-FREE                                                                                                    | ~                          | assign the selected terminal.                                                                                                    |
| 116(116) 00-FREE                                                                                                    | ~                          | 5                                                                                                    |
| 117(117) 00-FREE                                                                                                    | ~                          |                                                                                                    |
| 118(118) 00-FREE                                                                                                    | ~                          |                                                                                                    |
| 119(119) 00-FREE                                                                                                    | ~                          |                                                                                                    |
| 120(120) 00-FREE                                                                                                    | ~                          |                                                                                                    |
| 121(121) 00-FREE                                                                                                    | ~                          |                                                                                                    |
|                                                                                                    |                            |                                                                                                    |
| Received completed.                                                                                                    | Save Close                 |                                                                                                    |
| PROGRAMMABLE O                                                                                                    | Save Close                 |                                                                                                    |
| PROGRAMMABLE OU                                                                                                    | Save Close<br>UTPUTS (Oxx) |                                                                                                    |
| IZ2(I22) 00-FREE Refresh Refresh Refresh Refresh Refresh OUI(CON.S1) 01-MC CONTACTOF                                                                                                    | Save Close<br>UTPUTS (Oxx) |                                                                                                    |
| IZ2(I22) 00-FREE Refresh Refresh Refr   | Save Close<br>UTPUTS (Oxx) |                                                                                                    |
| I22(122) 00-FREE Received completed. Refresh Refresh R  | Save Close<br>UTPUTS (Oxx) |                                                                                                    |
| I22(122) 00-FREE<br>Received completed.<br>PROGRAMMABLE OU<br>(Lift1) PRO PROGRAMMABLE OUTPU'<br>001(CON.51) 01-MC CONTACTOF<br>002(CON.52) 00-FREE<br>003(CON.53) 00-FREE<br>004(CON.54) 00-FREE                                                                                                    | Save Close                 |                                                                                                    |
| I22(122) 00-FREE<br>Received completed. Refresh Refresh | Save Close                 |                                                                                                    |
| I22(122)         00-FREE           Received completed.         Refresh           PROGRAMMABLE OU           VE         (Lift1) PRO PROGRAMMABLE OUTPU'           001(cON.51)         01-MC CONTACTOF           002(cON.52)         00-FREE           003(cON.53)         00-FREE           004(cON.54)         00-FREE           005(cON.55)         00-FREE           005(cON.55)         00-FREE           006(cON.56)         00-FREE                                                                                                    | Save Close                 |                                                                                                    |
| I22(122)         00-FREE           Received completed.         Refresh           PROGRAMMABLE OU           VE         (Lift1) PRO PROGRAMMABLE OUTUU           001(cON.51)         01-MC CONTACTOF           002(cON.52)         00-FREE           003(cON.53)         00-FREE           004(cON.54)         00-FREE           005(cON.55)         00-FREE           006(cON.56)         00-FREE           007(SPT.V1)         00-FREE                                                                                                    | Save Close                 |                                                                                                    |
| I22(122)         00-FREE           Received completed.         Refresh           PROGRAMMABLE OU         Refresh           (Lift1) PRO PROGRAMMABLE OUTOU         01-MC CONTACTOF           001(CON.51)         01-MC CONTACTOF           002(CON.52)         00-FREE           003(CON.53)         00-FREE           004(CON.54)         00-FREE           005(CON.55)         00-FREE           005(CON.55)         00-FREE           006(CON.56)         00-FREE           007(SPT.V1)         00-FREE           007(SPT.V1)         00-FREE           008(SPT.V2)         00-FREE                                                                                                    | Save Close                 |                                                                                                    |
| I22(122)         00-FREE           Received completed.         Refresh           PROGRAMMABLE OU         Refresh           (Lift1) PRO PROGRAMMABLE OUTOU         01-MC CONTACTOF           001(CON.51)         01-MC CONTACTOF           002(CON.52)         00-FREE           003(CON.53)         00-FREE           004(CON.54)         00-FREE           005(CON.55)         00-FREE           006(CON.56)         00-FREE           007(SPT.V1)         00-FREE           008(SPT.V2)         00-FREE           009(RESERVE)         00-FREE                                                                                                    | Save Close                 | In this screen you can assign output functio                                                                                                    |
| I22(122)         00-FREE           Received completed.         Refresh           PROGRAMMABLE OU         Refresh           (Lift1) PRO PROGRAMMABLE OUTOUT         01-MC CONTACTOR           001(CON.S1)         01-MC CONTACTOR           002(CON.S2)         00-FREE           003(CON.S2)         00-FREE           004(CON.S4)         00-FREE           005(CON.S5)         00-FREE           006(CON.S6)         00-FREE           007(SPT.V1)         00-FREE           008(SPT.V2)         00-FREE           009(RESERVE)         00-FREE           010(DWS R8)         00-FREE                                                                                                    | Save Close                 | In this screen you can assign output functio programmable output terminals.                                                                                      |
| I22(122)         00-FREE           Received completed.         Refresh           PROGRAMMABLE OU         Refresh           (Lift1) PRO PROGRAMMABLE OU         01           001(CON.S1)         01-MC CONTACTOF           002(CON.S2)         00-FREE           003(CON.S2)         00-FREE           004(CON.S4)         00-FREE           005(CON.S5)         00-FREE           006(CON.S6)         00-FREE           007(SPT.V1)         00-FREE           009(RESERVE)         00-FREE           009(RESERVE)         00-FREE           010(PWS.R8)         00-FREE           010(PWS.R8)         00-FREE           010(PWS.R8)         00-FREE                                                                                                    | Save Close                 | In this screen you can assign output functio programmable output terminals.                                                                                      |
| I22(122)         00-FREE           Received completed.         Refresh           PROGRAMMABLE OU         Refresh           (Lift1) PRO PROGRAMMABLE OU         01           001(CON.S1)         01-MC CONTACTOF           002(CON.S2)         00-FREE           003(CON.S3)         00-FREE           004(CON.S4)         00-FREE           005(CON.S5)         00-FREE           006(CON.S6)         00-FREE           006(CON.S6)         00-FREE           006(SPT.V2)         00-FREE           009(RESERVE)         00-FREE           010(PWS.R8)         00-FREE           010(PWS.R8)         00-FREE           010(PWS.R8)         00-FREE           010(PWS.R8)         00-FREE           011(PWLR1)         00-FREE           011(PWLR1)         00-FREE                                                                                                    | Save Close                 | In this screen you can assign output functio programmable output terminals.                                                                                      |
| I22(122)         00-FREE           Received completed.         Refresh           PROGRAMMABLE OU         Refresh           (Lift1) PRO PROGRAMMABLE OU         OU           001(CON.S1)         01-MC CONTACTOF           002(CON.S2)         00-FREE           003(CON.S3)         00-FREE           004(CON.S4)         00-FREE           005(CON.S5)         00-FREE           006(CON.S6)         00-FREE           006(CON.S6)         00-FREE           006(SPT.V2)         00-FREE           009(RESERVE)         00-FREE           010(PWS.R8)         00-FREE           010(PWS.R8)         00-FREE           010(PWS.R8)         00-FREE           011(PWLR1)         00-FREE           012(PWLR2)         00-FREE           012(PWLR2)         00-FREE                                                                                                    | Save Close                 | In this screen you can assign output function programmable output terminals.                                                                                     |
| I22(I22)         00-FREE           Received completed.         Refresh           PROGRAMMABLE OU         Refresh           (Lift1) PRO PROGRAMMABLE OUTPUT         001(CON.S1)           01-MC CONTACTOF         002(CON.S2)           00-FREE         003(CON.S3)           00-FREE         004(CON.S4)           00-FREE         004(CON.S4)           00-FREE         005(CON.S5)           00-FREE         006(CON.S6)           007(SPT.V1)         00-FREE           009(RESERVE)         00-FREE           010(PWS.R8)         00-FREE           01(PWLR2)         00-FREE           01(PWLR3)         00-FREE                                                                                                    | Save Close                 | In this screen you can assign output functio<br>programmable output terminals.<br>You can select any output function in combob                                   |
| I22(I22)       00-FREE         Received completed.       Refresh         PROGRAMMABLE OU         VI       (Lift1) PRO PROGRAMMABLE OUTPUT         O01(CON.S1)       01-MC CONTACTOF         O02(CON.S2)       00-FREE         O03(CON.S3)       00-FREE         O04(CON.S4)       00-FREE         O05(CON.S5)       00-FREE         O06(CON.S6)       00-FREE         O09(RESERVE)       00-FREE         O10(PWS.R8)       00-FREE         O11(PWLR1)       00-FREE         O12(PWLR2)       00-FREE         O13(PWLR3)       00-FREE         O14(PWLR4)       00-FREE                                                                                                    | Save Close                 | In this screen you can assign output function programmable output terminals.<br>You can select any output function in combob assign the selected terminal.       |
| I22(I22)       00-FREE         Received completed.       Refresh         PROGRAMMABLE OU         (Lift1) PRO PROGRAMMABLE OUTPUT         001(CON.S1)       01-MC CONTACTOF         002(CON.S2)       00-FREE         003(CON.S3)       00-FREE         004(CON.S4)       00-FREE         005(CON.S5)       00-FREE         006(CON.S6)       00-FREE         007(SPT.V1)       00-FREE         009(RESERVE)       00-FREE         010(PWS.R8)       00-FREE         011(PWLR1)       00-FREE         012(PWLR2)       00-FREE         013(PWLR3)       00-FREE         015(PWLR5)       00-FREE                                                                                                    | Save Close                 | In this screen you can assign output function programmable output terminals.<br>You can select any output function in combob assign the selected terminal.       |
| I22(I22)       00-FREE         Received completed.       Refresh         PROGRAMMABLE OU         (Lift1) PRO PROGRAMMABLE OUTPUT         001(CON.S1)       01-MC CONTACTOF         002(CON.S2)       00-FREE         003(CON.S3)       00-FREE         004(CON.S4)       00-FREE         005(CON.S5)       00-FREE         006(CON.S6)       00-FREE         007(SPT.V1)       00-FREE         009(RESERVE)       00-FREE         010(PWLR8)       00-FREE         011(PWLR1)       00-FREE         013(PWLR3)       00-FREE         014(PWLR4)       00-FREE         015(PWLR5)       00-FREE         016(PWLR6)       00-FREE                                                                                                    | Save Close                 | In this screen you can assign output function programmable output terminals.<br>You can select any output function in combob assign the selected terminal.       |
| I22(I22)       00-FREE         Received completed.       Refresh         PROGRAMMABLE OU         VI       (Lift1) PRO PROGRAMMABLE OUTPUT         001(CON.S1)       01-MC CONTACTOF         002(CON.S2)       00-FREE         003(CON.S3)       00-FREE         004(CON.S4)       00-FREE         005(CON.S5)       00-FREE         006(CON.S6)       00-FREE         007(SPT.V1)       00-FREE         009(RESERVE)       00-FREE         010(PWS.R8)       00-FREE         011(PWLR1)       00-FREE         012(PWLR2)       00-FREE         013(PWLR3)       00-FREE         016(PWLR6)       00-FREE         016(PWLR6)       00-FREE         016(PWLR7)       00-FREE                                                                                                    | Save Close                 | In this screen you can assign output function<br>programmable output terminals.<br>You can select any output function in combob<br>assign the selected terminal. |
| I22(I22)       00-FREE         Received completed.       Refresh         PROGRAMMABLE OU         Vision       01-MC CONTACTOF         001(CON.S1)       01-MC CONTACTOF         002(CON.S2)       00-FREE         003(CON.S3)       00-FREE         004(CON.S4)       00-FREE         005(CON.S5)       00-FREE         006(CON.S6)       00-FREE         007(SPT.V1)       00-FREE         009(RESERVE)       00-FREE         010(PWS.R8)       00-FREE         011(PWLR1)       00-FREE         012(PWLR2)       00-FREE         013(PWLR3)       00-FREE         016(PWLR6)       00-FREE         016(PWLR7)       00-FREE         016(PWLR7)       00-FREE         018(SCB.E1)       00-FREE                                                                                                    | Save Close                 | In this screen you can assign output functio<br>programmable output terminals.<br>You can select any output function in combob<br>assign the selected terminal.  |
| I22(I22)       00-FREE         Received completed.       Refresh         PROGRAMMABLE OU         VI       (Lift1) PRO PROGRAMMABLE OUTPUT         O01(CON.51)       01-MC CONTACTOF         O02(CON.52)       00-FREE         O03(CON.53)       00-FREE         O04(CON.54)       00-FREE         O05(CON.55)       00-FREE         O06(CON.56)       00-FREE         O07(SPT.V1)       00-FREE         O09(RESERVE)       00-FREE         O10(PWS.R8)       00-FREE         O11(PWLR1)       00-FREE         O12(PWLR2)       00-FREE         O13(PWLR3)       00-FREE         O14(PWLR4)       00-FREE         O15(PWLR5)       00-FREE         O16(PWLR6)       00-FREE         O16(PWLR7)       00-FREE         O18(SCB.E1)       00-FREE         O19(SCB.E2)       00-FREE                                                                                                    | Save Close                 | In this screen you can assign output function<br>programmable output terminals.<br>You can select any output function in combob<br>assign the selected terminal. |

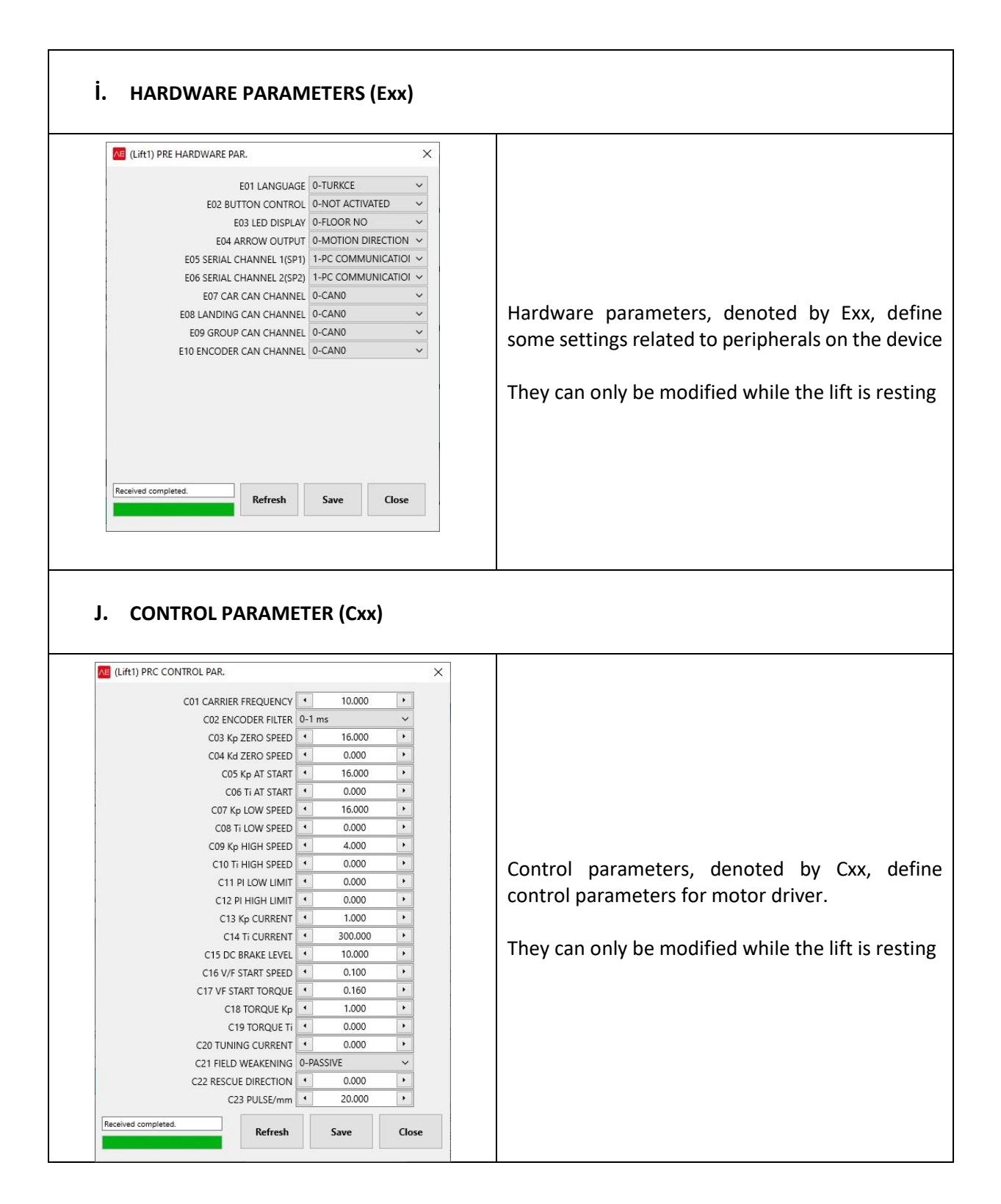

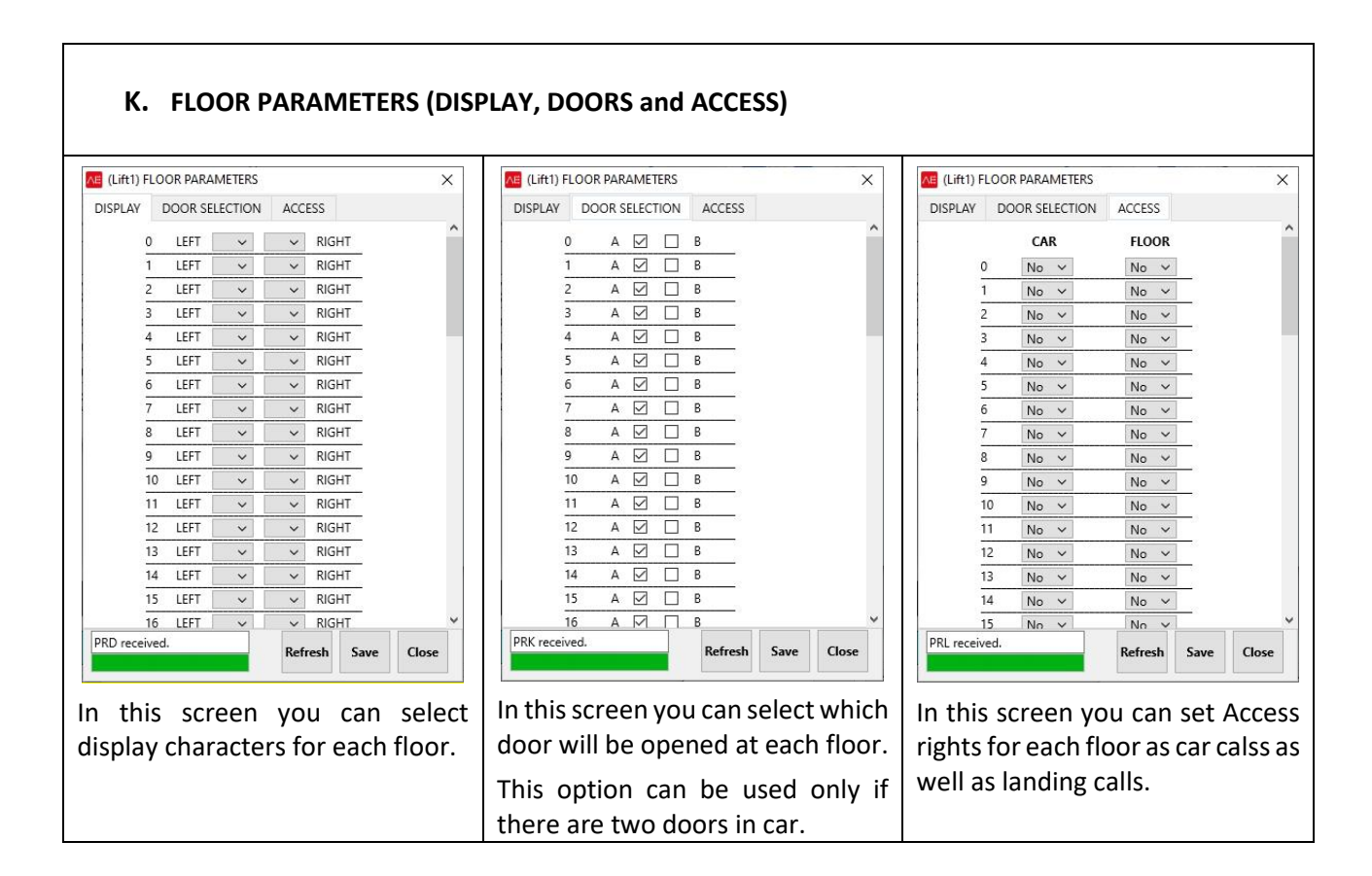

#### 2.3. Config Menu

| • Pa                       | arameter          | list | can b<br>can b | e save<br>e <b>prin</b> t | d into<br>t <b>ed</b> to | <b>a file</b><br>save a | or rest<br>a hardc | ored fro<br>opy. | m a fil | e.     |         |            |            |         |   |
|----------------------------|-------------------|------|----------------|---------------------------|--------------------------|-------------------------|--------------------|------------------|---------|--------|---------|------------|------------|---------|---|
| (Lift1) ALL PAR            | AMETERS LOAD/SA   | WE   |                |                           |                          |                         |                    |                  |         |        |         |            |            |         | × |
|                            |                   |      |                |                           |                          |                         |                    |                  |         |        |         |            |            |         |   |
|                            |                   |      | MAIN P.        | AUX. PA                   | TIMER P.                 | SPEED P                 | CONTROL            | MOTOR PAR.       | PROGRA  | PROGRA | DISPLAY | DOORS      | ACCESS     | HARDWAR |   |
| Select process             |                   | 1    | A01: 64        | B01: 1                    | T01: 80                  | S01: 1.00               | C01: 10.00         | M01: 1024.0      | 101: 2  | 001: 1 | D00:    | K00: A   - | L00: 0   0 | E01: 0  | ^ |
| Import Paran               | neters from Panel | 2    | A02: 0         | B02: 0                    | T02: 1010                | S02: 0.30               | C02: 0.00          | M02: 1.0         | 102: 3  | O02: 0 | D01:    | K01: A   - | L01:0 0    | E02: 0  |   |
| O Send Parameters to Panel |                   | 3    | A03: 0         | B03: 0                    | T03: 60                  | S03: 0.02               | C03: 16.00         | M03: 1500.0      | 103: 0  | O03: 0 | D02:    | K02: A   - | L02: 0   0 | E03: 0  |   |
|                            |                   |      | A04: 2         | B04: 0                    | T04: 0                   | S04: 0.30               | C04: 0.00          | M04: 50.0        | 104: 0  | O04: 0 | D03:    | K03: A   - | L03: 0   0 | E04: 0  |   |
|                            |                   | 5    | A05: 0         | B05: 15                   | T05: 250                 | S05: 0.05               | C05: 16.00         | M05: 10.0        | 105: 0  | O05: 0 | D04:    | K04: A   - | L04: 0   0 | E05: 1  |   |
| ) import Paran             | neters from File  | 6    | A06: 0         | B06: 0                    | T06: 50                  | S06: 0.10               | C06: 0.00          | M06: 380.0       | 106: 0  | O06: 0 | D05:    | K05: A   - | L05: 0   0 | E06: 1  |   |
| ) save Parame              | ters to File      | 7    | A07: 0         | B07: 0                    | T07: 4                   | S07: 0.70               | C07: 16.00         | M07: 0.8         | 107: 0  | O07: 0 | D06:    | K06: A   - | L06: 0   0 | E07: 0  |   |
|                            |                   | 8    | A08: 1         | B08: 0                    | T08: 8                   | S08: 0.06               | C08: 0.00          | M08: 4.0         | 108: 0  | O08: 0 | D07:    | K07: A   - | L07: 0   0 | E08: 0  |   |
| Apply                      | Print             | 9    | A09: 0         | B09: 8                    | T09: 3                   | S09: 0.00               | C09: 4.00          | M09: 35.0        | 109: 0  | O09: 0 | D08:    | K08: A   - | L08: 0   0 | E09: 0  |   |
|                            |                   | 10   | A10: 0         | B10: 0                    | T10: 4                   | S10: 0.40               | C10: 0.00          | M10: 0.7         | 110: 0  | O10: 0 | D09:    | K09: A   - | L09: 0   0 | E10: 0  |   |
|                            |                   | 11   | A11:0          | B11: 0                    | T11: 3                   | S11: 0.25               | C11: 0.00          | M11: 100.0       | 111:0   | O11: 0 | D10:    | K10: A   - | L10:0 0    |         |   |
|                            |                   | 12   | A12: 0         | B12: 0                    | T12: 3                   | S12: 0.32               | C12: 0.00          | M12: 0.7         | 112: 0  | O12: 0 | D11:    | K11: A   - | L11:0 0    |         |   |
|                            |                   | 13   | A13: 0         | B13: 0                    | T13: 10                  | S13: 0.70               | C13: 1.00          | M13: 110.0       | 113: 0  | O13: 0 | D12:    | K12: A   - | L12:0 0    |         |   |
|                            |                   | 14   | A14: 0         | B14: 0                    | T14: 3                   | S14: 0.60               | C14: 300.00        | M14: 85.0        | 114: 0  | 014:0  | D13:    | K13: A   - | L13: 0   0 |         |   |
|                            |                   | 15   | A15: 0         | B15: 0                    | T15: 50                  | S15: 0.40               | C15: 10.00         | M15: 0.0         | 115: 0  | O15: 0 | D14:    | K14: A   - | L14: 0   0 |         |   |
|                            |                   | 16   | A16: 0         | B16: 0                    | T16: 80                  | S16: 0.00               | C16: 0.10          | M16: 0.0         | 116: 0  | O16: 0 | D15:    | K15: A   - | L15: 0   0 |         |   |
|                            |                   | 17   | A17: 0         | B17:0                     | T17: 5                   | S17: 0.00               | C17: 0.16          | M17: 1.0         | 117:0   | 017:0  | D16:    | K16: A   - | L16:0 0    |         | ~ |